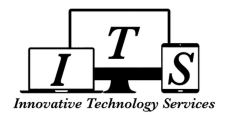

# Cómo Ver e Imprimir Boletas de Calificaciones en el Portal para Padres

Necesitará tener una cuenta de Portal para padres para acceder la boleta de calificaciones de su hijo/a. Si necesita crear una cuenta, visite la escuela de su hijo/a para obtener la información necesaria para crear una cuenta del Portal para Padres

## 1. Inicie sesión en su cuenta de portal para padres

- 1. Navegar a pusd.us/parentportal
- 2. Haga clic en la imagen de la página de inicio de sesión de Aeries
- 3. Cambie el idioma ha español
- 4. Inicie sesión en su cuenta del portal principal

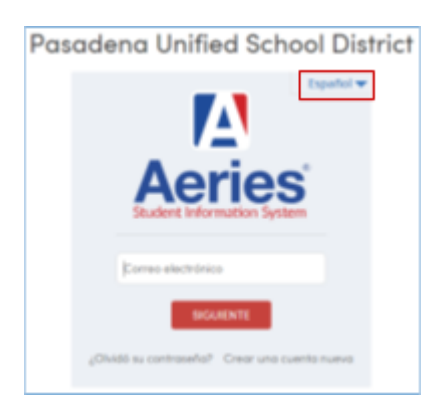

### 2. Seleccione el estudiante

Si tiene varios alumnos vinculados a su portal para padres, elija el alumno cuya boleta de calificaciones desea ver

#### Cambio de alumno

```
Ellington, Jacob - Grd 12 - Marshall Fundamental Secondary Sch - Sandbox
Ellington, Jack - Grd 11 - Marshall Fundamental Secondary Sch - Sandbox
Ellington, Mason - Grd K - San Rafael Elem - Sandbox
Agregar un estudiante nuevo a su cuenta
```

### 3. Ir al historial de calificaciones

- 1. Haga clic en Calificaciones
- 2. Haga clic en Historial de Calificaciones

| 2018-2019 Marshall Fundamental Secondary Sch - Sandbas |                                     |  |  |  |  |  |  |  |  |
|--------------------------------------------------------|-------------------------------------|--|--|--|--|--|--|--|--|
| Página principal Información del alumno Asistenci 1    | Collificaciones Médica Extremes     |  |  |  |  |  |  |  |  |
|                                                        | Libra de calificaciones             |  |  |  |  |  |  |  |  |
| New Aeries Tour                                        | Defañes del ibro de calificaciones  |  |  |  |  |  |  |  |  |
| 2                                                      | Hatorial de Colficaciones           |  |  |  |  |  |  |  |  |
| Resumen de Croses                                      | Calificacienes                      |  |  |  |  |  |  |  |  |
| Colendario                                             | Historial de Grados                 |  |  |  |  |  |  |  |  |
|                                                        | Distus de graduación                |  |  |  |  |  |  |  |  |
| O Agregar Un Exertis                                   | Espectante escolar                  |  |  |  |  |  |  |  |  |
|                                                        | Requisites de ingrese universitorio |  |  |  |  |  |  |  |  |
|                                                        | Dandards Based Progress Darbboard   |  |  |  |  |  |  |  |  |

### 4. Ver Boleta de Calificaciones

- 1. Haga clic en la boleta de calificaciones que desea ver
- 2. Un PDF aparecerá en una ventana separada que se puede imprimir si es necesario

| School                                       | Yeor | Term    | Grade | Туре  | Report Title                       | Report Card |         | Date       |
|----------------------------------------------|------|---------|-------|-------|------------------------------------|-------------|---------|------------|
| Marshall Fundamental Secondary Sch - Sandbox | 2017 | FNL Sm2 | 11    | Grode | Spring Semester - Final Grades     | English     | Spanish | 06/05/2018 |
| Marshall Fundamental Secondary Sch - Sandbox | 2017 | 3rd Prg | 11    | Grade | Spring Semester - 3rd Prog Report  | English     | Spanish | 05/07/2018 |
| Marshall Fundamental Secondary Sch - Sandbox | 2017 | 2nd Prg | 11    | Grade | Spring Semester - 2nd Prog Report  | English     | Spanish | 04/02/2018 |
| Marshall Fundamental Secondary Sch - Sandbax | 2017 | 1st Prg | 11    | Grade | Spring Semester - list Prog Report | English     | Spanish | 02/21/2018 |